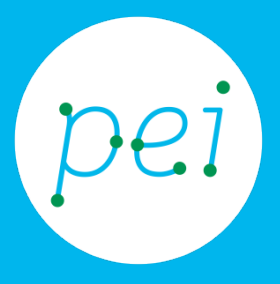

# Pratica guidata 6 Tablet

## Salvare e organizzare i contenuti

Conoscere e usare gli strumenti segnalibri e cronologia web.

Salvare un file dal web (Cartella download).

Creare album fotografici per organizzare le immagini

pane e internet

Centro Servizi Regionale Pane e Internet

Redazione a cura di Roger Ottani, Grazia Guermandi

Ottobre 2015

Realizzato da RTI Ismo srl - Associazione AECA - Simki srl nell'ambito del progetto "Pane e Intenet 2014 – 2017", finanziato da Regione Emilia Romagna (Determina N.9287 del 4.7.2014).

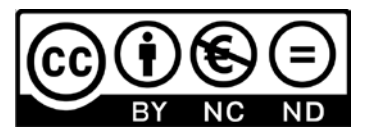

Licenza Creative Commons (http://creativecommons.org/licenses/by-nc-nd/4.0) In questa pratica guidata impareremo ad utilizzare la tastiera integrata nel tablet realizzando un breve documento di testo che memorizzeremo nella cartella Documenti del tablet.

| CORSO DI ALFABETIZZAZIONE DIGITALE PER CITTADINI |  |
|--------------------------------------------------|--|
| Primo I ivello TABI FT                           |  |

#### Pratica guidata 6: Salvare e organizzare i contenuti

L.

| Preferiti e cronologia nella navigazione sul web | 1  |
|--------------------------------------------------|----|
| Preferiti                                        | 1  |
| Cronologia                                       | 4  |
| Salvare un documento dal web (cartella Download) | 5  |
| Galleria fotografica                             | 9  |
| Scattare una fotografia                          | 9  |
| Registrare un video                              | 11 |
| Gli album fotografici                            | 12 |
| Come creare un nuovo album fotografico           | 13 |

## Preferiti e cronologia nella navigazione sul web

I preferiti e la cronologia sono modalità con le quali si possono organizzare le pagine web che abbiamo visitato e desideriamo rivedere, vediamo nel dettaglio di cosa si tratta.

### Preferiti

I preferiti sono una sorta di rubrica dove andremo a memorizzare gli indirizzi delle pagine che visitiamo più spesso o che desideriamo visitare in un secondo momento.

Il pulsante per accedere a questa funzione si trova in **alto a destra** rappresentato da un icona che ricorda un **segnalibro**.

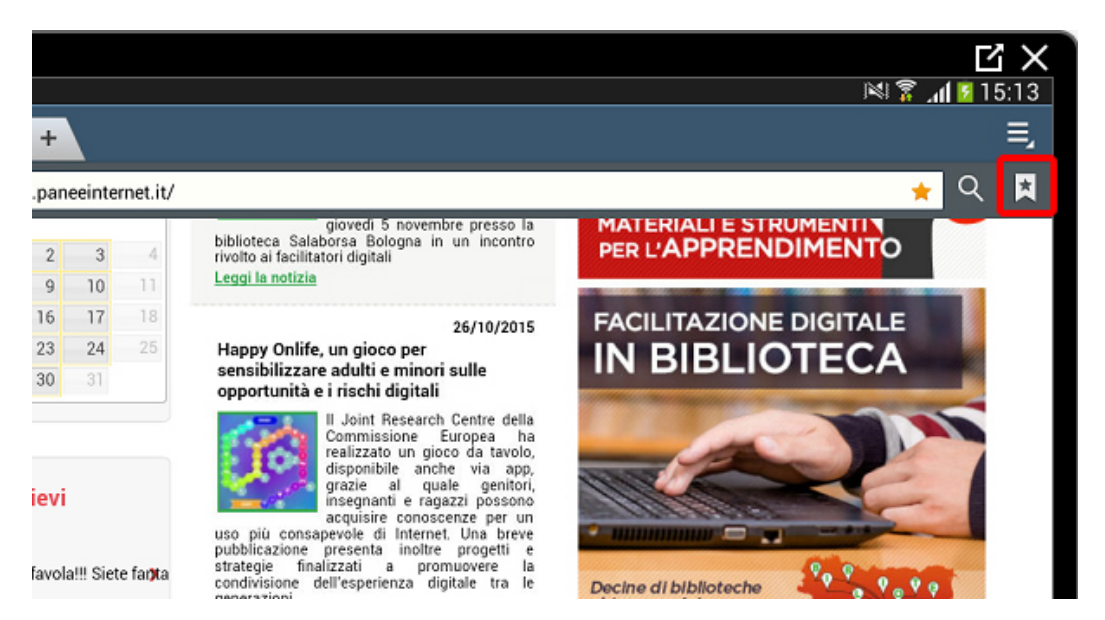

**Memorizziamo ora la pagina** web di Pane e Internet che stiamo correntemente visualizzando sullo schermo.

Tocchiamo il pulsante preferiti per aprire la schermata relativa composta da una colonna di sinistra in cui poter eventualmente organizzare gli indirizzi salvati e una parte centrale con gli indirizzi attualmente memorizzati.

Ora **tocchiamo il pulsante Aggiungi a preferiti** rappresentato da una **stella con il simbolo** +.

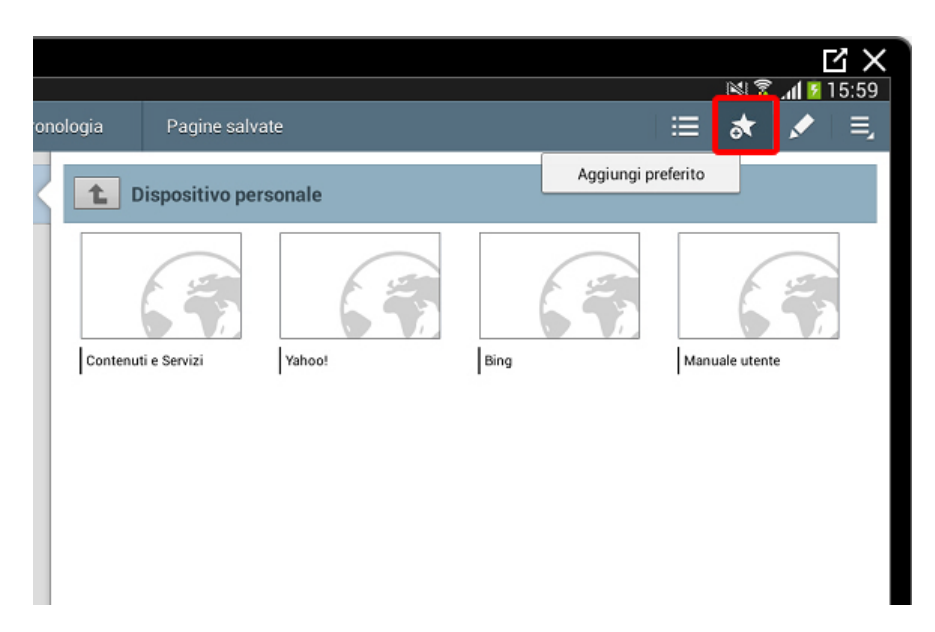

Si aprirà una finestra nella quale potremo personalizzare il titolo, accettiamo quello proposto e tocchiamo il pulsante OK per memorizzare l'indirizzo.

| <ul> <li>O I I</li> <li>✓ O I</li> <li>Preferiti</li> </ul> | Cronologia                                           | Pagine salvate                                                                                           |                                 |   | Ľ ×<br>≋ ≆ ¥ 15:59<br>≔ |
|-------------------------------------------------------------|------------------------------------------------------|----------------------------------------------------------------------------------------------------|---------------------------------|---|-------------------------|
| Dispositivo personale                                       | Aggiungi<br>Nome<br>Indirizzo<br>Account<br>Cartella | positivo personal<br>preferito<br>Pane e Internet<br>http://www.panee<br>Dispositivo person<br>Preferiti | e<br>internet.it/<br>hale<br>OK | 4 | Manuale utente          |
|                                                             | đ                                                    | ſ                                                                                                    | > :                             | Þ | ^                       |

L'indirizzo della pagina si trova ora archiviato nel nostro tablet. **Toccando il pulsante a fianco della stella** per aggiungere ai preferiti abbiamo la possibilità di **visualizzare l'elenco dei preferiti** piuttosto che una piccola anteprima della pagina. Vediamo ora come utilizzare un preferito salvato.

Tocchiamo ora il pulsante Indietro in basso per tornare alla navigazione.

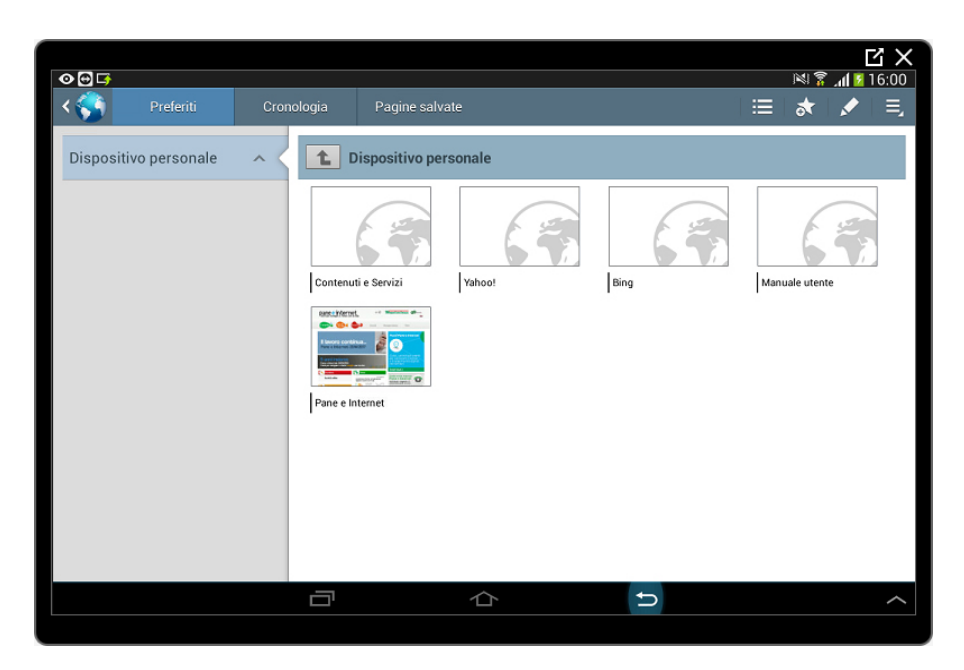

Scriviamo Roma nella casella di ricerca e tocchiamo Vai sulla tastiera.

| ••• | 0 🗗      |          |       |    |    |    |    |   |                         |                        |                                 |                             |                                   |                 |     |    |        |      | Z          | 1 🛐            | <b>⊡ ×</b><br>16:01     |
|-----|----------|----------|-------|----|----|----|----|---|-------------------------|------------------------|---------------------------------|-----------------------------|-----------------------------------|-----------------|-----|----|--------|------|------------|----------------|-------------------------|
| 👙 F | Pane e l | Internet | t     | ×  | +  |    |    |   |                         |                        |                                 |                             |                                   |                 |     |    |        |      |            |                | ≡,                      |
| ←   |          | C o      | rom   | a  |    | Γ  |    |   |                         |                        |                                 |                             |                                   |                 |     |    |        |      |            | $\times$       | 2 🛪                     |
|     | Lu       | IVIG     | me    |    |    | d  | 00 | t | oiblioteca              | gi<br>Salabo           | arleremo<br>ovedi 5<br>rsa Bolo | nel po<br>novembr<br>gna in | meriggio<br>e presso<br>un inconi | di<br>la<br>tro | MA  |    |        |      |            | - <sup>~</sup> | 2                       |
|     | 5        | 6        | 7     | 8  | 2  | 10 | 4  |   | ivolto ai<br>.eggi la n | facilitator<br>Iotizia | i digitali                      |                             |                                   |                 | PER |    | - F KL |      |            |                |                         |
|     | 12       | 13       | 14    | 15 | 16 | 17 | 18 |   |                         |                        |                                 |                             | 26/10/20                          | 15              | FAC |    | AZION  | NE D | IGITAL     | E              |                         |
|     | 19       | 20       | 21    | 22 | 23 | 24 |    |   | Happy (                 | Onlife, u<br>lizzare a | n gioco<br>dulti e i            | per<br>minori s             | ulle                              |                 | IN  | BI | BLI    | 01   | <b>TEC</b> | 4              |                         |
|     | 26       | 27       | 28    | 29 | 30 | 31 |    |   | opportu                 | inità e i              | rischi d                        | igitali                     |                                   |                 |     |    |        | -    |            |                |                         |
|     |          | ron      | nanzo | )  |    |    |    |   |                         | R                      | oma                             |                             |                                   | 1               |     |    | ror    | mana | 1          |                | $\overline{\mathbf{O}}$ |
|     | 1        |          | 2     |    | 3  |    |    | 4 |                         | 5                      |                                 | 6                           | 5                                 |                 | 7   |    | 8      |      | 9          |                | 0                       |
| С   | 1        | w        |       | e  | •  |    | r  | 1 | t                       | T                      | у                               |                             | u                                 | I               | i   | 1  | 0      | I    | р          |                | ×                       |
|     | a        |          | s     |    | (  | d  |    | f | Ι                       | g                      | Ι                               | h                           |                                   | j               | Ι   | k  | Γ      | T    |            | Vai            |                         |
|     |          | z        |       | >  | <  | L  | с  |   | v                       |                        | b                               | I                           | n                                 | I               | m   | I  | ,-     | I    | •          |                |                         |
| S   | ym       |          | ē     |    |    | /  |    |   |                         | Italia                 | no                              |                             |                                   |                 | :   | .c | om     |      | [          | 3              |                         |
|     |          |          |       |    |    |    |    |   |                         |                        | $\checkmark$                    | -                           |                                   |                 | 4   |    |        |      |            |                | $\sim$                  |
|     |          |          |       |    |    |    |    |   |                         |                        |                                 |                             |                                   |                 |     |    |        |      |            |                |                         |

Abbiamo ora i risultati relativi alla parola Roma. **Tocchiamo ora il pulsante Preferiti** in alto a destra per aprire la schermata dei nostri preferiti.

| 00 <b>0</b>                                                                                                    |                                        |                    |                                         | ビ X<br>141 7   | •89                   |       |                                                        |             |      | M 7         | C X |
|----------------------------------------------------------------------------------------------------|----------------------------------------|--------------------|-----------------------------------------|----------------|-----------------------|-------|--------------------------------------------------------|-------------|------|-------------|-----|
| G roma - Cerca con X +                                                                                                    |                                        |                    |                                         | ≡,             | K Preferiti           | Crono |                                                        |             |      | ≣ *         | 1   |
| Contrast-Level cont. →     Contrast-Level cont. →     Contrast-Level contrast-level contrast-leve contrast-level contrast-leve contrast | e it /vearch/client-tablet<br>exercise | android-samsung50V | n-fillioerunf-Billionferinmagenklervenn | adourcer 🐑 Q д | Dispositivo personale | ~     | E Dispositive p<br>Control + Service<br>Part e hieroet | Value Value | jārg | Manuli stre |     |
| Roma (1914, c'anna), seus solis) à la casitale della b                                                                                                    |                                        | Ŷ                  | ŋ                                       | ^              |                       |       | ā                                                      | 合           | Ð    |             | ^   |

Tocchiamo ora il Preferito di Pane e Internet precedentemente memorizzato.

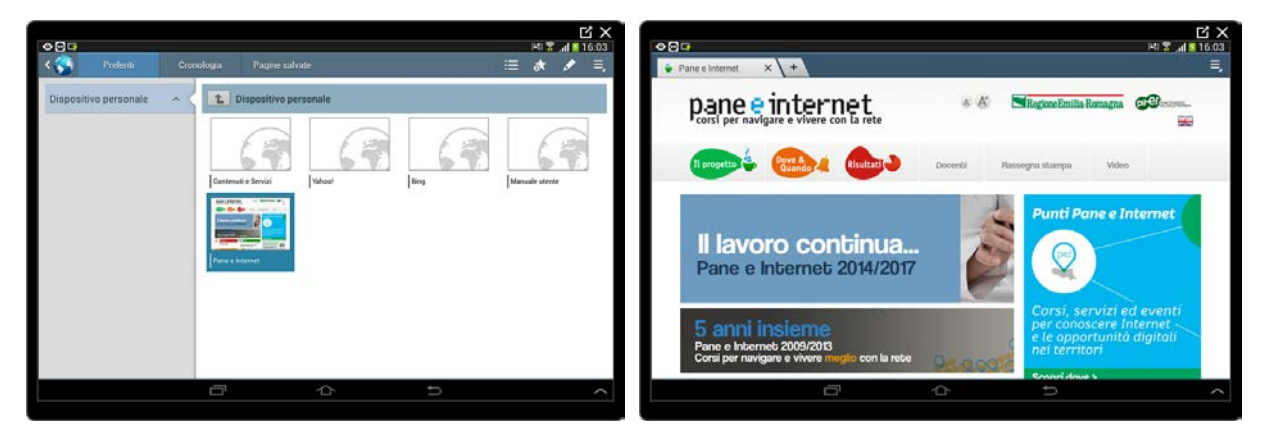

Si apre automaticamente la pagina di Pane e Internet

## Cronologia

La cronologia è la storia della nostra navigazione ed è utile nel caso volessimo tornare ad una pagina che abbiamo visitato tempo prima ma non abbiamo salvato nei preferiti.

Per accedere alla cronologia è necessario **toccare il pulsante Preferiti** in alto a destra e **toccare il pulsante Cronologia** nella schermata successiva.

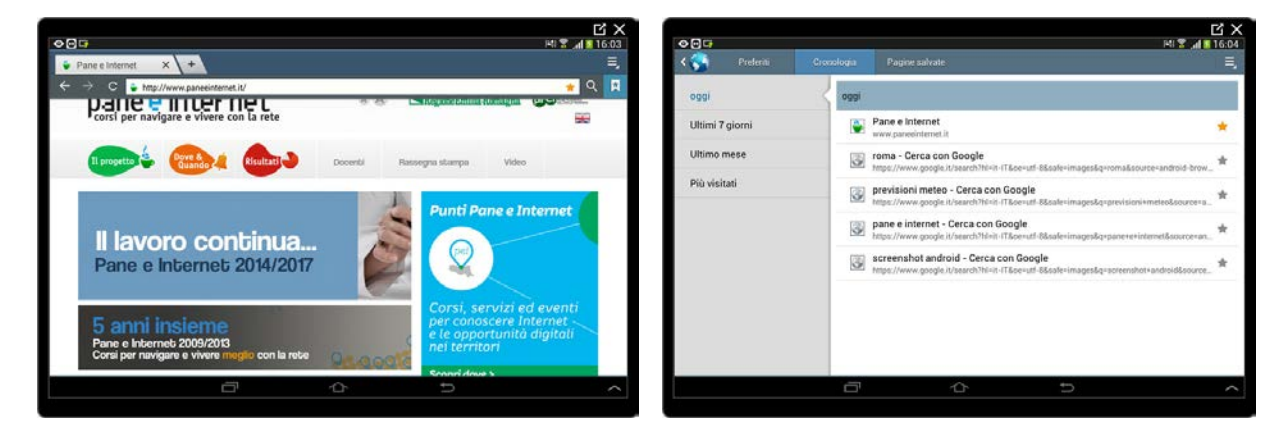

Una volta aperto l'elenco delle pagine visitate dovremo **scorrere l'elenco** fino ad individuare la voce che ci interessa e **toccarla per aprire la pagina**.

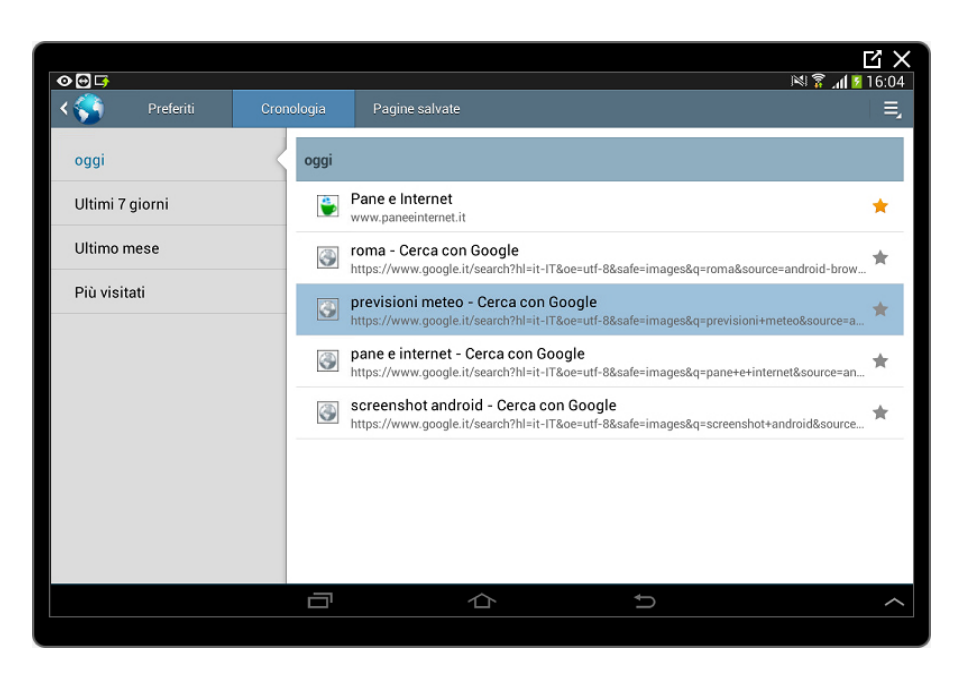

Abbiamo aperto, a titolo di esempio la precedente ricerca per la frase previsioni meteo.

|                                                               |                              |                         |                  |   | Ľ X   |
|---------------------------------------------------------------|------------------------------|-------------------------|------------------|---|-------|
| <b>◎ ⊕ ⊑</b>                                                  |                              |                         |                  |   | 16:05 |
| G previsioni meteo × +                                        |                              |                         |                  |   | ≡,    |
| <b>m m m</b>                                                  |                              |                         |                  |   |       |
| 17° 11° 15° 12° 16° 11°<br>weather.com                        | 19" 7" 18" 6"                | 16" 4" 16"              | 3° 1<br>Feedback |   |       |
|                                                               |                              |                         |                  |   |       |
| Nelle notizie                                                 |                              |                         |                  |   |       |
| METEO: a NOVEMBRE l'Estate di S. M                            | ARTINO!                      |                         | per-             |   |       |
| iL Meteo - 7 ore fa                                           |                              |                         |                  |   |       |
| Dopo il passaggio del ciclone "calamita", l'al<br>sui settori | a pressione, attualmente p   | resente                 | A                |   |       |
| METEO: tra Halloween e OGNISSANTI grav<br>iL Meteo - 6 ore fa | /e MALTEMPO su Sicilia e     | e Calabria ioniche!     |                  |   |       |
| Previsioni Meteo, attenzione al Sud: altre peopioramento      | piogge torrenziali in arrivo | o su Calabria e Sicilia | . Nuovo          |   |       |
| Meteo Web - 19 ore fa                                         |                              |                         |                  |   |       |
| Altre notizie su previsioni meteo                             |                              |                         |                  |   |       |
| IL METEO I Meteo e previsioni del ten                         | no Italia e Mondo            |                         |                  |   |       |
| www.ilmeteo.it/                                               | ipo nana e Mondo             |                         |                  |   |       |
|                                                               |                              | 合                       |                  | Û | ^     |
|                                                               |                              |                         |                  |   |       |

## Salvare un documento dal web (cartella Download)

Durante la navigazione su Internet non è raro imbattersi in documenti che possiamo scaricare (download) sul nostro tablet. Esiste una cartella sul tablet chiamata Download che raccoglie tutti i file che scarichiamo da Internet. Vediamo ora come salvare un documento e come visualizzarlo in un secondo momento.

Anzitutto avviamo l'App Internet dall'Accesso rapido toccando la relativa icona.

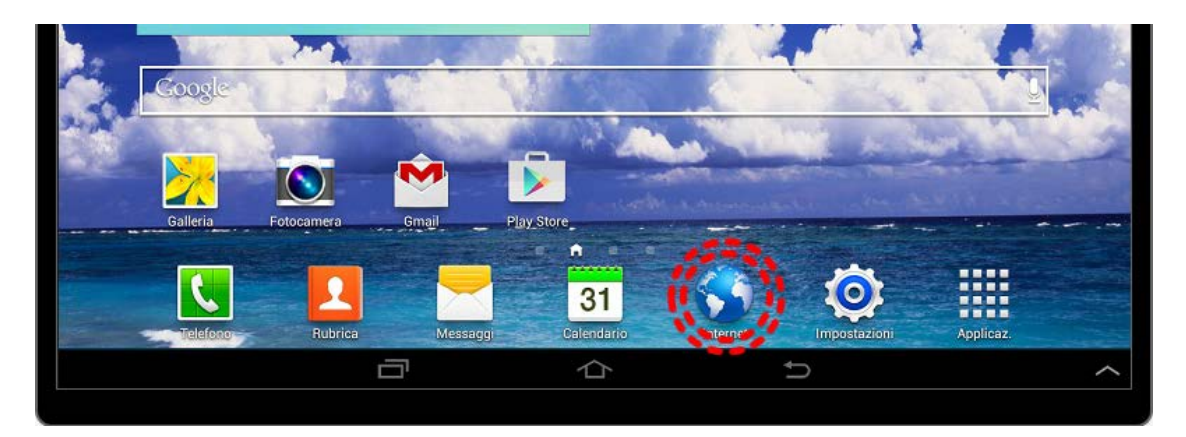

**Toccando ora la casella di ricerca** si attiverà la tastiera con la quale scriveremo questo indirizzo:

ĽХ 09:10 **∞ ⊙** ⊡ Nuova scheda × + ≡, × Q www.paneeinternet.it/materiali.php × Più visitati panee internet. pane einternet. ----...... 🗢 😔 💩 2 3 4 5 6 7 8 9 0 1 t i q w е r u 0 р У d h k Vai а s f g с b t z х n m t v Italiano 8 Ē Sym .com 5 Ū  $\sim$ 

*http://www.paneeinternet.it/materiali.php*, **tocchiamo** ora il **pulsante Vai**.

La pagina che si carica contiene i **materiali didattici di supporto** al progetto Pane e Internet nelle sue varie edizioni.

Tocchiamo ora il collegamento Guide per aprire l'elenco dei documenti presenti.

|                                                                                                  |                                   | 124                   | 0 🖷 lh. 🕈 |
|--------------------------------------------------------------------------------------------------|-----------------------------------|-----------------------|-----------|
| Pane e Internet × +                                                                              |                                   |                       |           |
| to sono qui h <u>cone page</u> »risorse per l'apprendimento                                      | 0                                 |                       |           |
| <ul> <li>&gt; Corso di Alfabetizzazione digitale per citta</li> <li>&gt; Corso tablet</li> </ul> | idini livello 1                   | MATERIALI E STRUMENTI |           |
| > Corso Oltre il sisma                                                                           |                                   | PER L'APPRENDIMENT    |           |
| > Corso Pane e Internet 2.0                                                                      |                                   |                       |           |
| > Corso di formazione all'uso critico e sic<br>🗸 digitali                                        | curo di internet per facilitatori |                       |           |
| > Guide                                                                                          |                                   |                       |           |
| > Guide all'uso dei servizi online                                                               |                                   |                       |           |
| > Guide PCabc                                                                                    |                                   |                       |           |
| Strumenti per la didattica                                                                       |                                   |                       |           |
|                                                                                                  | 合                                 | Û                     |           |

**Toccando** ora la voce "**Guida del partecipante**" verrà eseguito automaticamente il **download** (lo scaricamento) del documento. Automaticamente viene avviato il Download (scaricamento) e l**a barra delle notifiche** ci segnala, con **una freccia rivolta verso il basso**, che il download è terminato.

|                                                                              |                              |                                       | $\mathbf{X}$ |
|------------------------------------------------------------------------------|------------------------------|---------------------------------------|--------------|
|                                                                              |                              | ===================================== | -            |
|                                                                              |                              |                                       | -4           |
| Risorse per l'apprendimento Corso di Alfabetizzazione digitale per cittadini | livello 1                    |                                       |              |
| > Corso tablet                                                               |                              | MATERIALI E STRUMENTI                 |              |
| > Corso Oltre il sisma                                                       |                              | PER L'APPRENDIMENTO                   |              |
| > Corso Pane e Internet 2.0                                                  |                              |                                       |              |
| > Corso di formazione all'uso critico e sicuro<br>🗸 digitali                 | di internet per facilitatori |                                       |              |
| Ƴ Guide                                                                      |                              |                                       |              |
| * Guida del partecipante (49 Kb)                                             | <b>1</b>                     |                                       |              |
| * Guida del docente (161 Kb)                                                 | A                            |                                       |              |
| * Guida del tutor (43 Kb)                                                    | 4                            |                                       |              |
| > Guide all'uso dei servizi online                                           |                              |                                       |              |
|                                                                              | 合                            | ţ) ,                                  |              |
|                                                                              |                              |                                       |              |

Apriamo ora la cartella Download per visualizzare il documento. Prima di tutto torniamo nella schermata Home toccando la relativa icona.

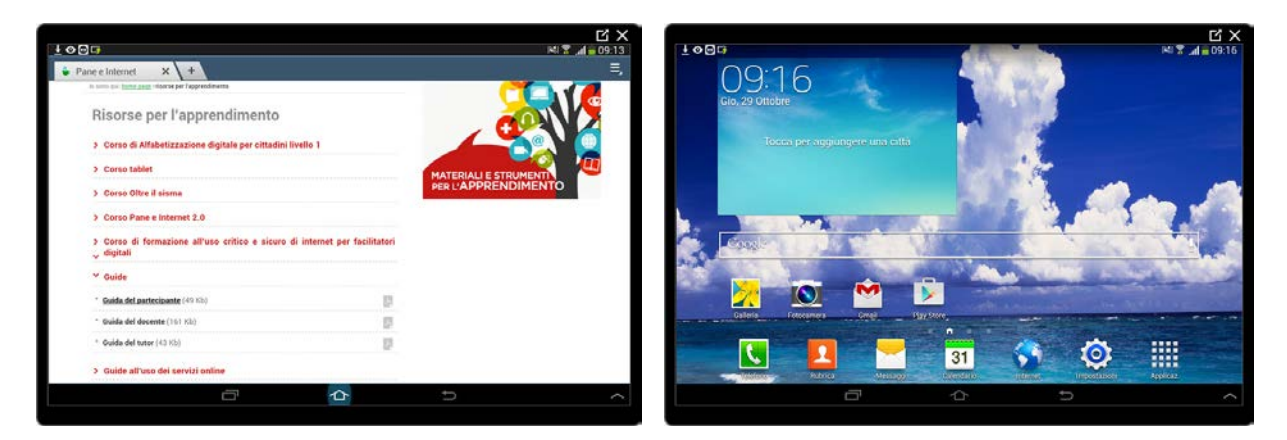

Con un tocco sull'**icona Applicazioni** si apre la schermata con **tutte le applicazioni** presenti sul tablet. Cerchiamo, eventualmente scorrendo i contenuti, **l'icona Download** e, una volta individuata, **la tocchiamo** per aprire la finestra che ci mostra tutti i documenti presenti nella cartella.

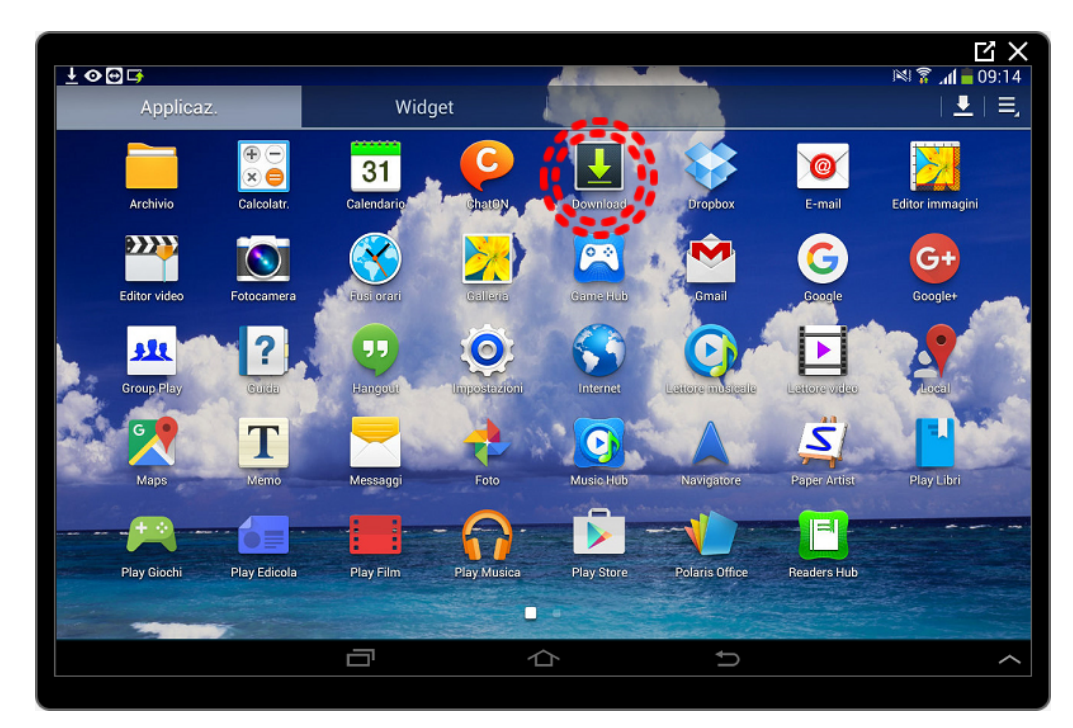

Non ci resta che **toccare il documento** appena scaricato "*GuidaPartecipante.pdf*" per eseguire l'applicazione che **aprirà il file** (documento) mostrandone il contenuto.

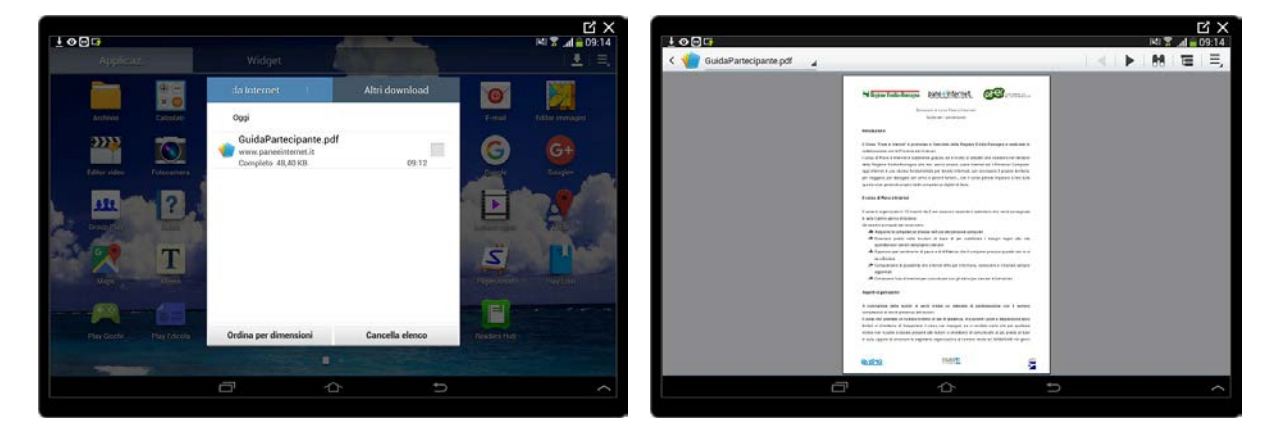

Terminata la lettura, tocchiamo il pulsante Home per tornare alla schermata iniziale.

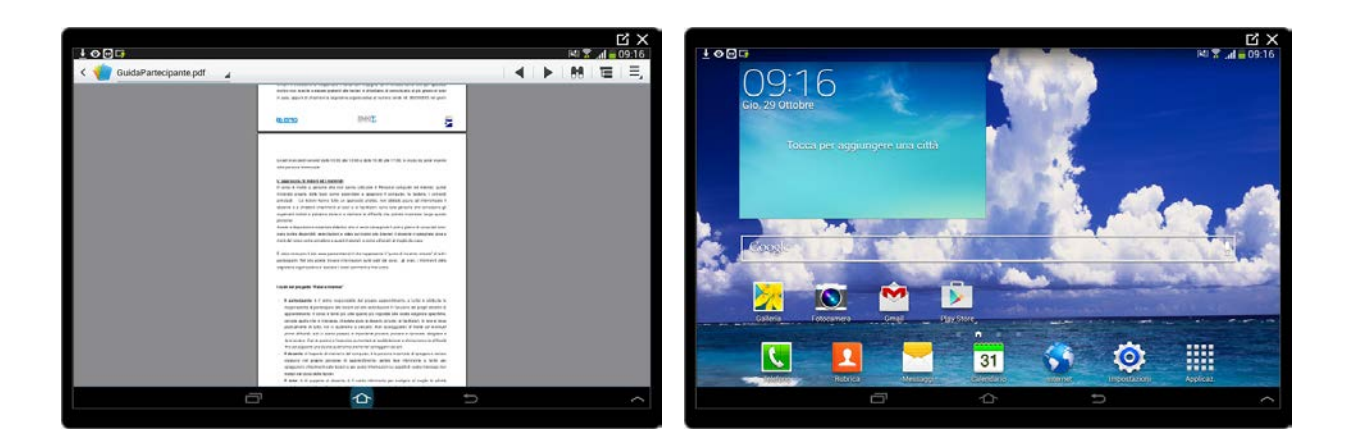

## Galleria fotografica

Il tablet può scattare **fotografie** e filmare dei **video** utilizzando l'App **Fotocamera**. Le fotografie e i video verranno poi archiviati in una speciale applicazione chiamata **Galleria**. Vediamo come fare.

#### Scattare una fotografia

Se l'App **Fotocamera** non è presente sulle schermate principali sarà necessario cercarla utilizzando il pulsante **Applicazioni**. Una volta individuata basterà **toccare l'icona Fotocamera** per avviare la macchina fotografica.

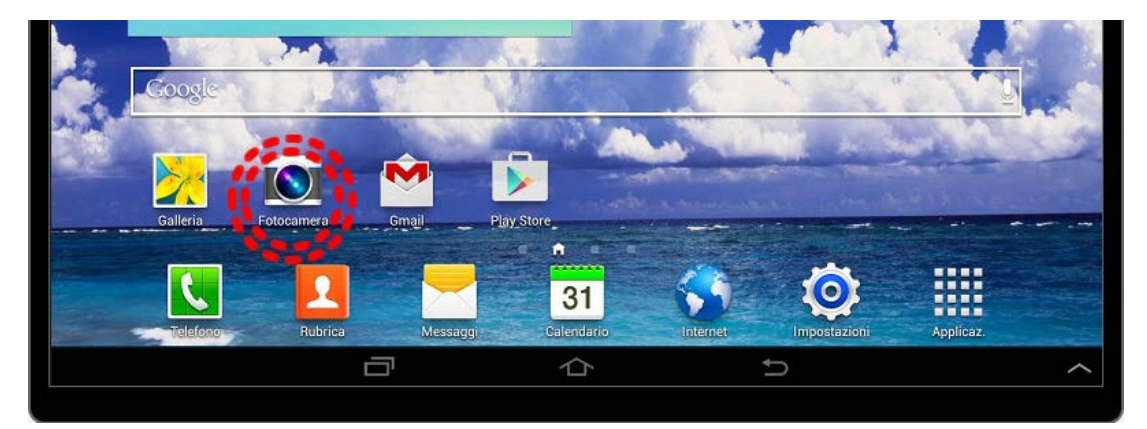

Sulla **sinistra** troviamo varie impostazioni per scattare al meglio le fotografie mentre sulla **destra** ci sono **due pulsanti**. Quello **superiore** ci permette di **impostare l'applicazione** come **fotocamera** o come **videocamera**, quello **inferiore** di **scattare la fotografia** o **avviare/fermare la registrazione video**.

Se non è già impostato **portiamo il pulsante superiore** verso **l'icona della macchina fotografica**. Inquadriamo un soggetto e, **toccando il pulsante di scatto centrale**, scattiamo la foto.

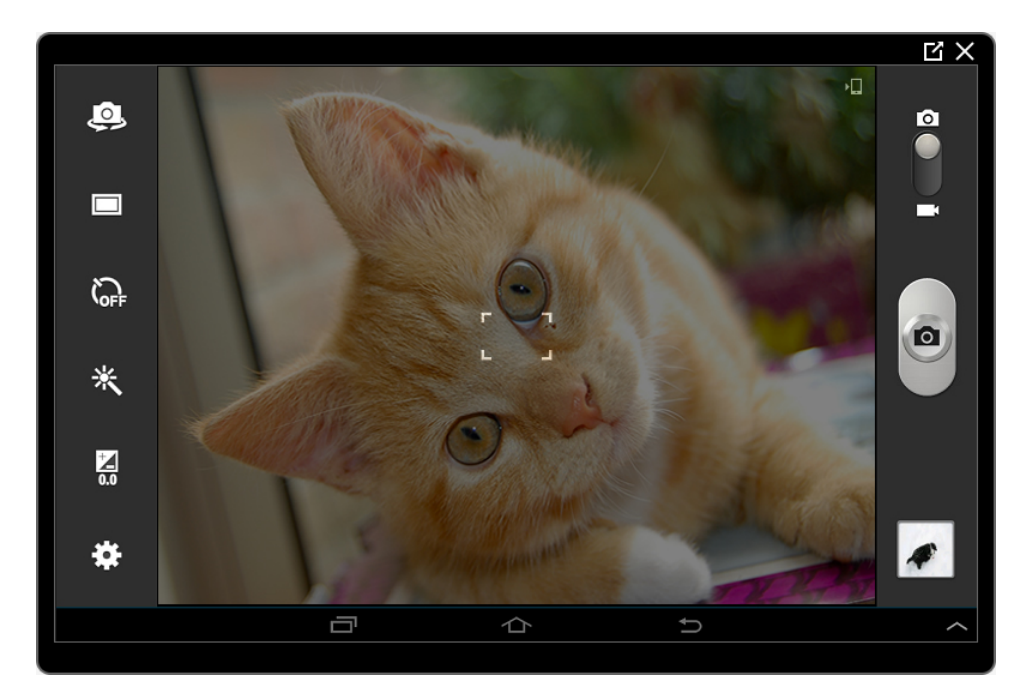

La foto appena scattata viene mostrata nella **miniatura in basso**. Sarà sufficiente toccarla per visualizzarla a pieno schermo.

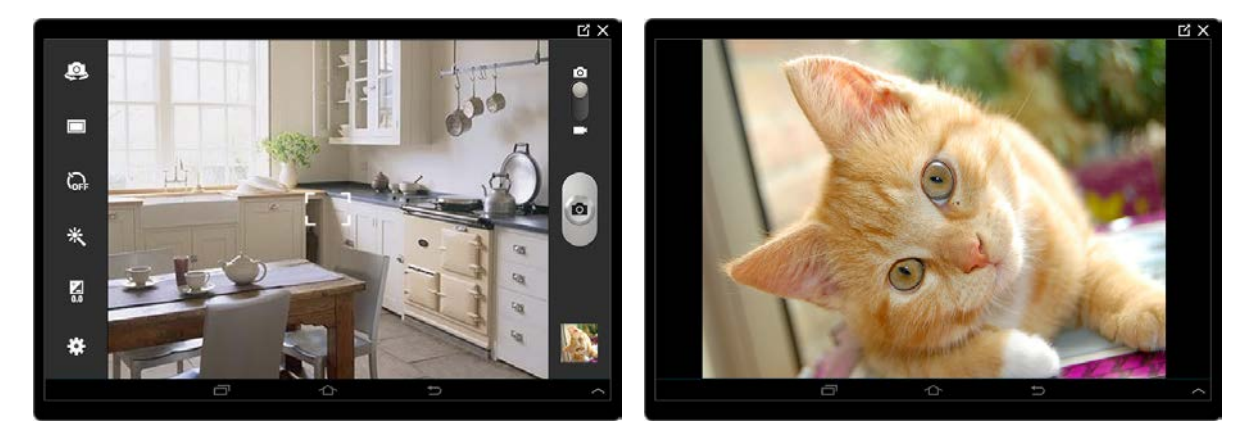

Se la foto non ci soddisfa possiamo cancellarla **toccando il pulsante Cestino** presente in alto. Se invece desideriamo **tornare alla macchina fotografica** basterà **toccare il pulsante Indietro**.

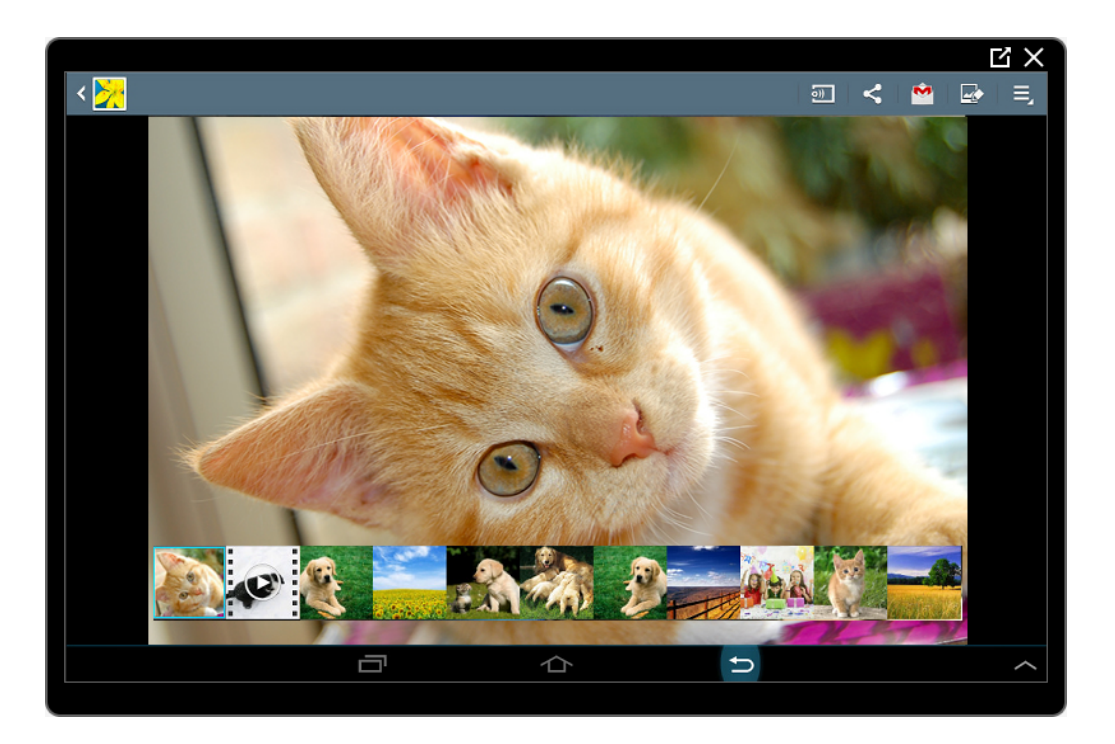

### Registrare un video

La registrazione di un video è molto simile allo scatto di una fotografia. Avviata la Fotocamera come descritto in precedenza sarà sufficiente spostare il pulsante di scelta verso l'icona della videocamera.

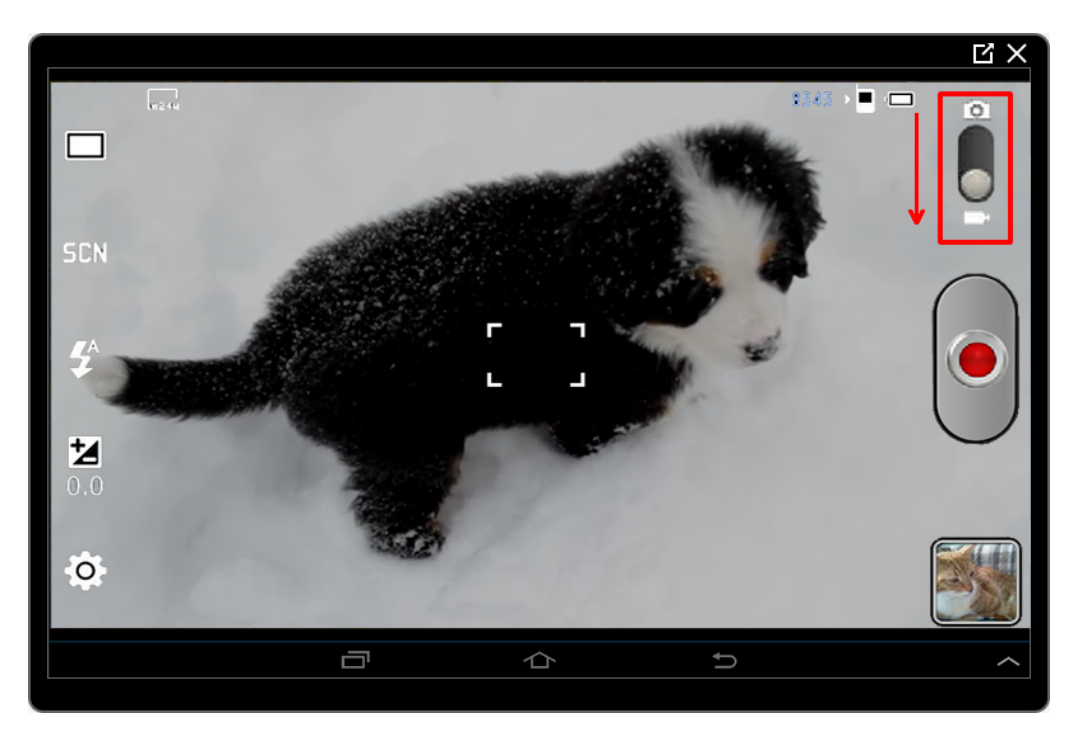

In questo caso il pulsante di scatto, **toccato una prima volta**, **avvierà la registrazione**. Ora abbiamo due possibilità, **toccare il pulsante Pausa** per fermare temporaneamente la registrazione e riprenderla in un secondo momento, oppure **toccare il pulsante Stop** per **interrompere la registrazione e salvare il video**.

Anche in questo caso, una volta terminata la registrazione, avremo a disposizione la miniatura per visualizzare a pieno schermo il risultato.

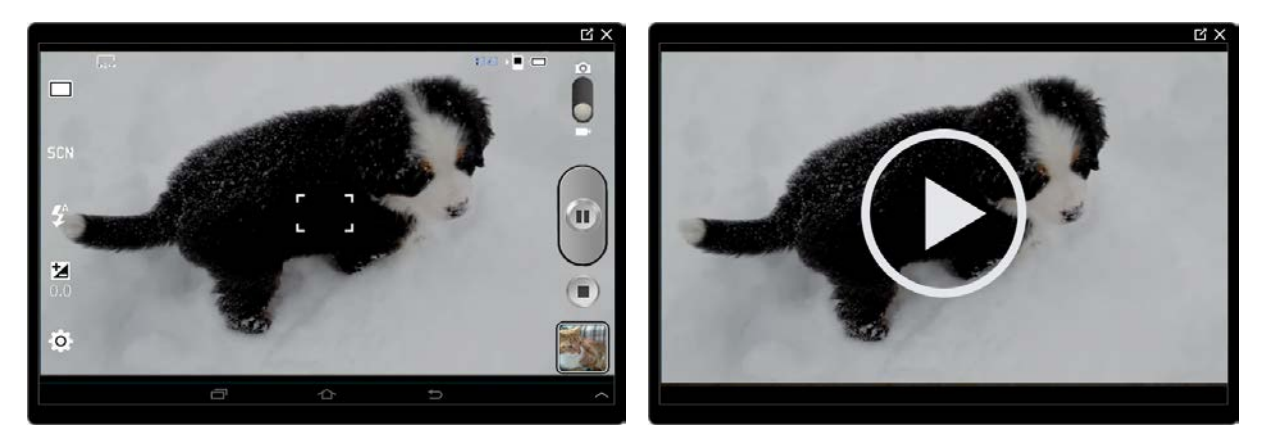

## Gli album fotografici

Le fotografie che scattiamo e i video che registriamo vengono archiviati in una speciale applicazione chiamata **Galleria**.

Galleria può essere personalizzata creando dei raccoglitori, chiamati Album, per organizzare al meglio le fotografie e i video.

**Tocchiamo l'icona Galleria** per avviare l'App (se non è presente nelle schermate principali la troviamo nella schermata Applicazioni).

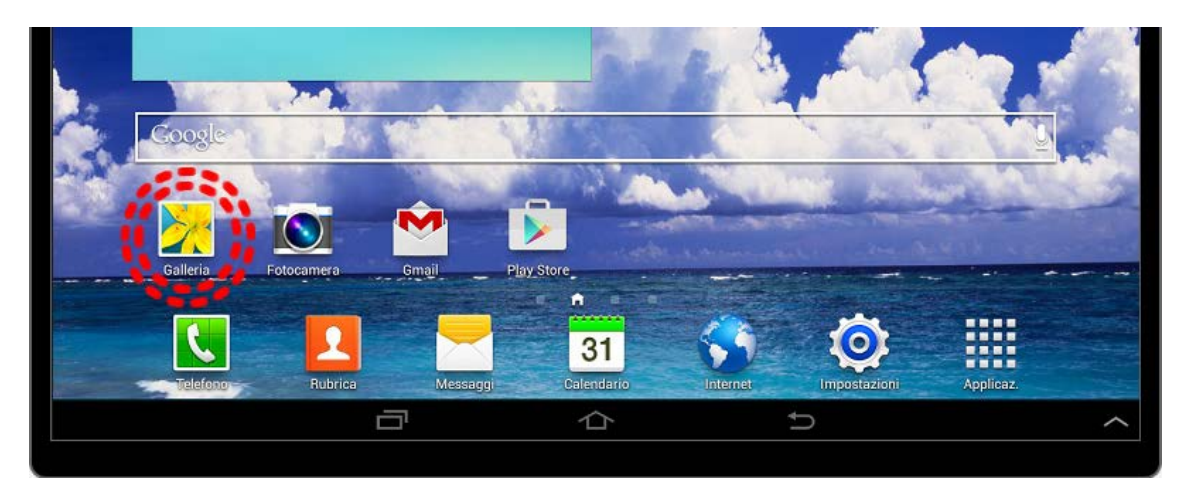

La schermata che segue ci mostra un unico Album chiamato **Camera**. Questo è l'Album dove il tablet **memorizza automaticamente tutti i video e tutte le fotografie che scattiamo**.

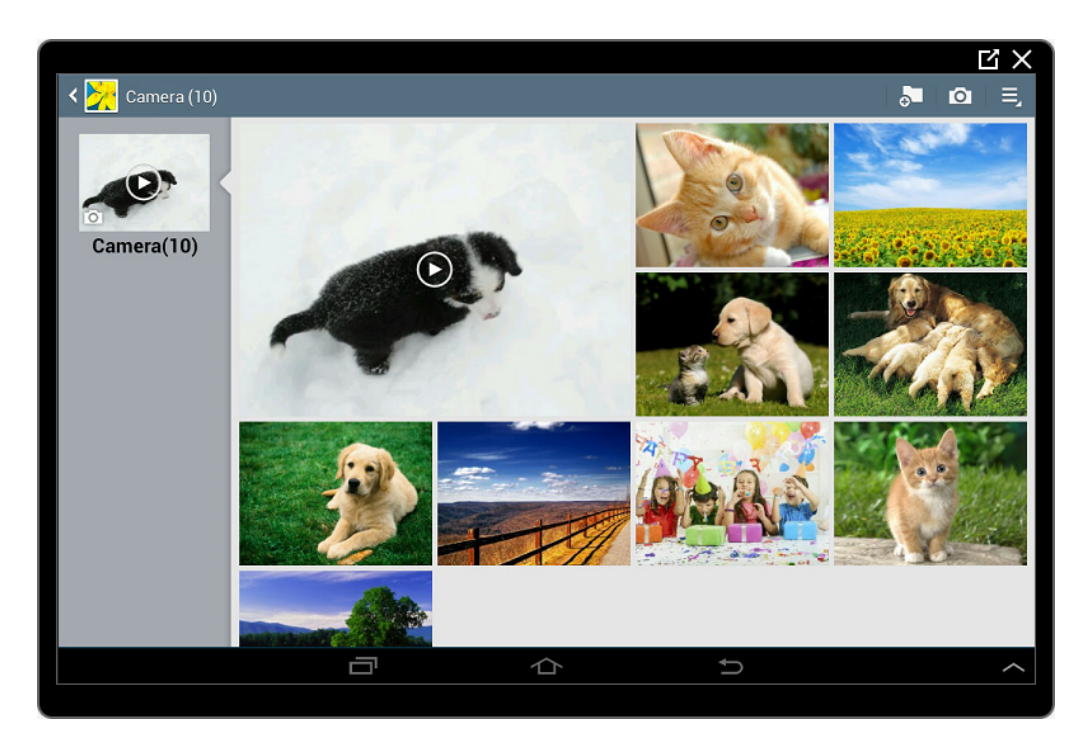

Basterà **toccare l'anteprima dell'immagine per visualizzarla a pieno schermo** mentre sarà necessario **scorrere il dito per sfogliare tutte le immagini** presenti. I video si distinguono per il simbolo del Play (riproduci) rappresentato da un **triangolo cerchiato posto al centro del primo fotogramma**.

Per ritornare alla vista Album tocchiamo il pulsante indietro, se non è presente sullo schermo sarà necessario un primo tocco sull'immagine per visualizzarlo.

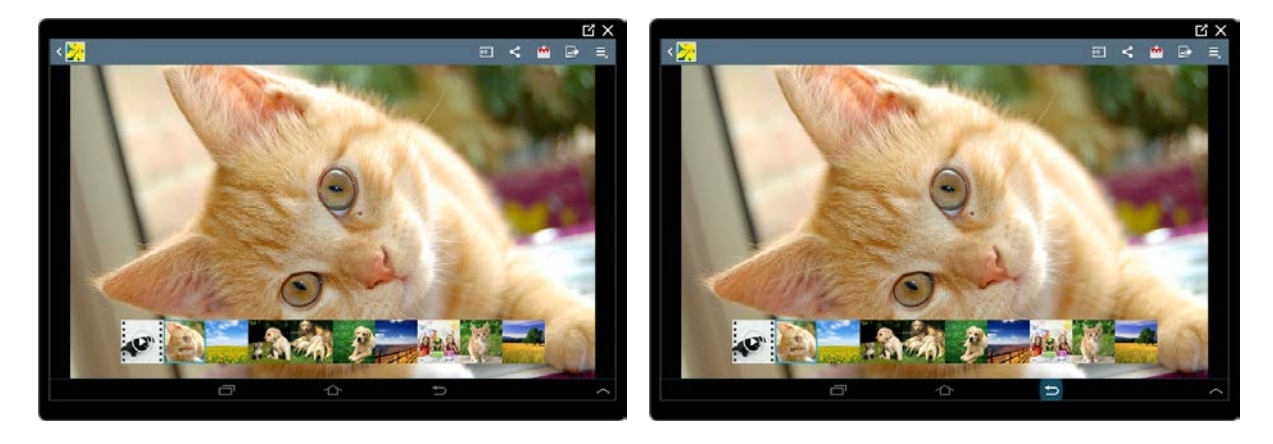

## Come creare un nuovo album fotografico

Supponiamo di aver scattato diverse fotografie (o video) ai nostri animali domestici e di voler **organizzare tutte quelle foto in un Album dedicato**.

Cominciamo selezionando tutte le immagini che vogliamo spostare:

Partendo dalla prima **tocchiamo a lungo la sua anteprima**, fino a quando non comparirà **una casella di spunta** su di essa.

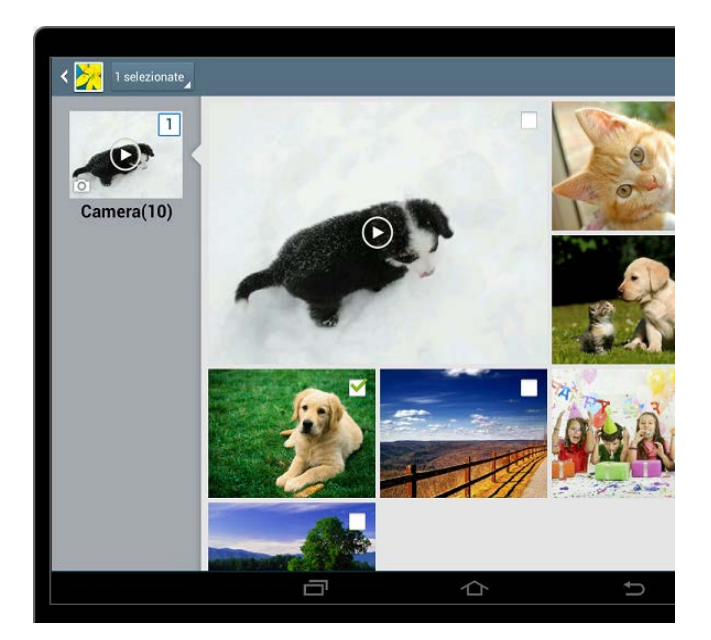

A questo punto ci **basterà toccare ogni foto** che desideriamo spostare **toccandola brevemente** per selezionarla. **In caso di errore toccheremo una seconda volta la fotografia per deselezionarla**.

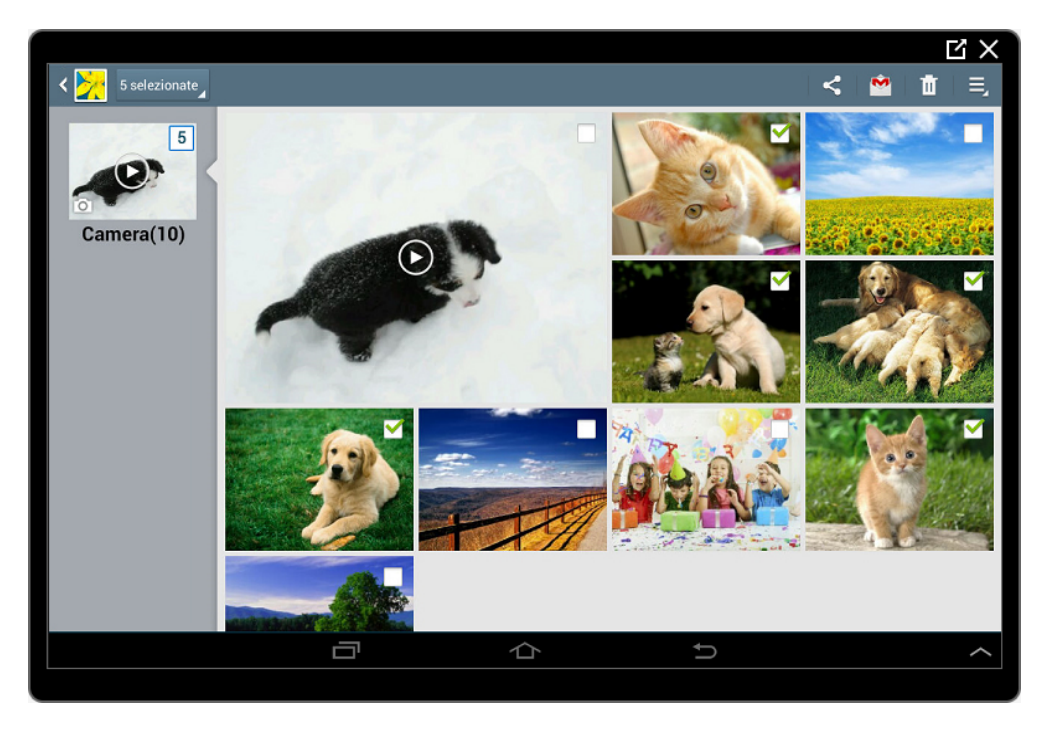

Una volta selezionate tutte le fotografie, **tocchiamo il pulsante Menu**, come sempre rappresentato dalle tre linee orizzontali, **in alto a destra**. Nella tendina che si è aperta, **tocchiamo la voce Sposta** per aprire una finestra nella quale il tablet ci chiederà in che Album spostarle.

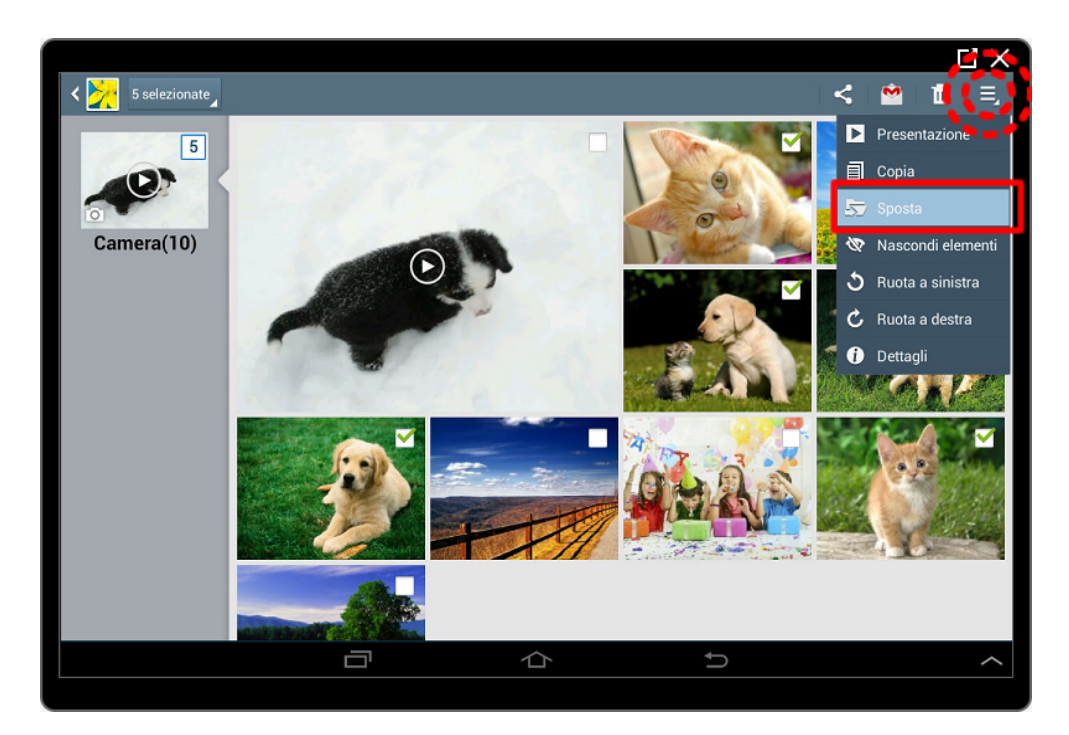

Andiamo a selezionare il pulsante Nuovo album toccandolo.

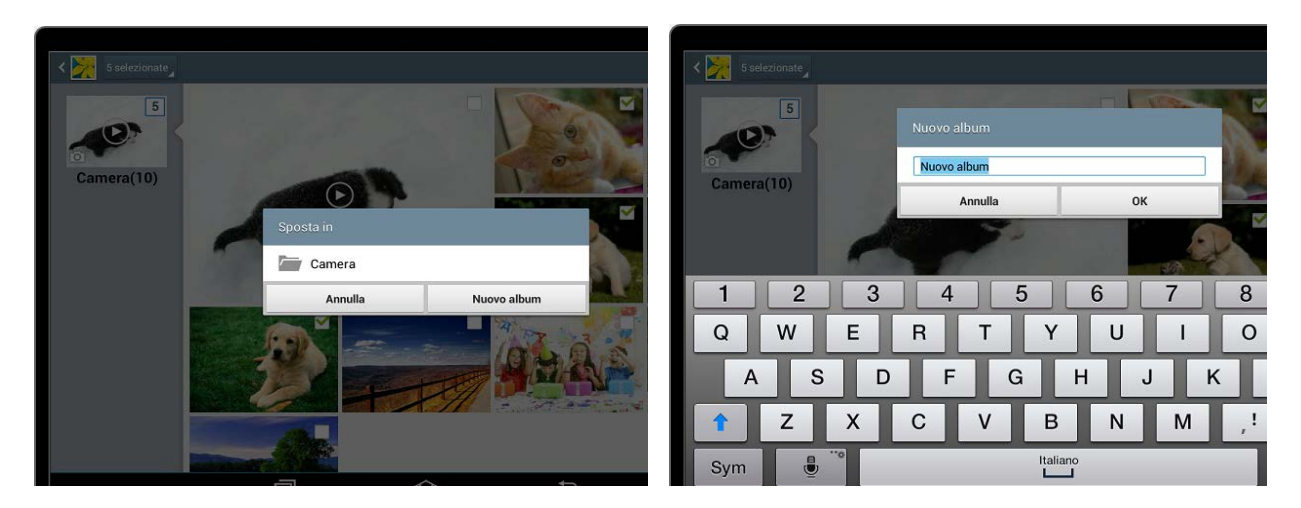

Ora dobbiamo dare **un nome al nostro nuovo Album**, per esempio "*Tommy e i suoi amici*", confermiamo **toccando il pulsante OK**.

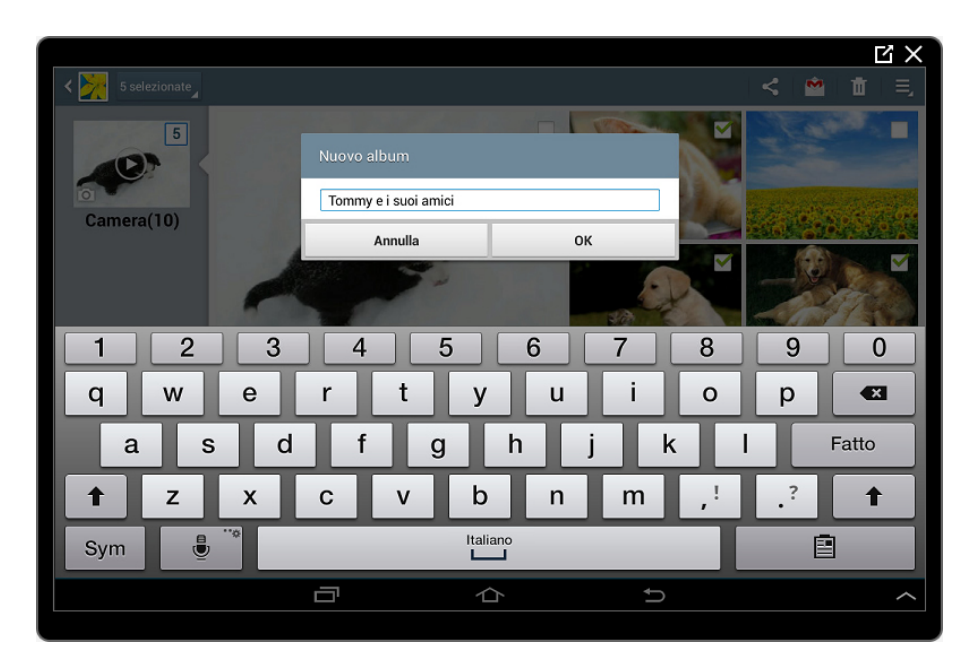

Ecco fatto! Ora **Galleria ci mostra due Album**, Camera dove continueremo ad archiviare i video e le fotografie che scattiamo e *Tommy e i suoi amici* che contiene tutte le foto che abbiamo precedentemente spostato.

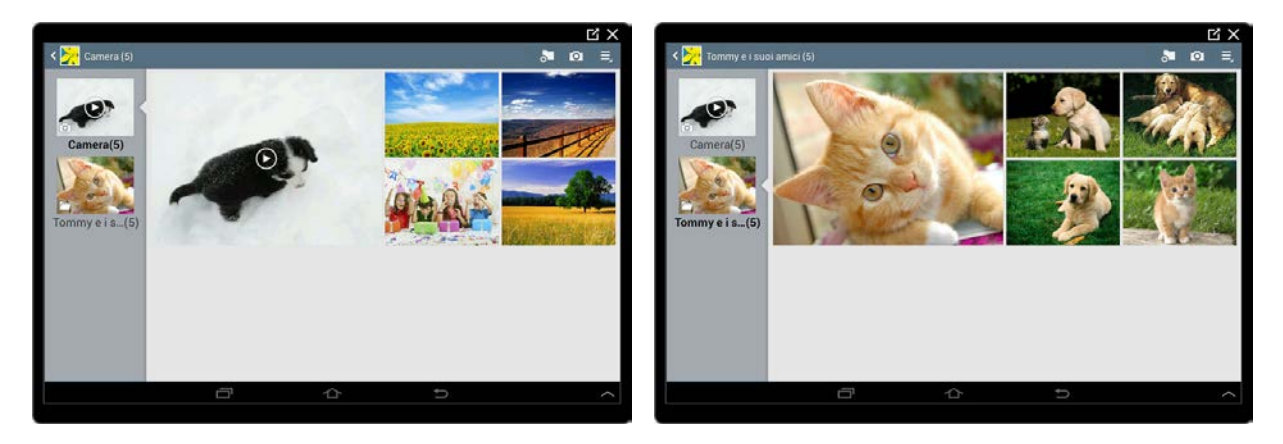

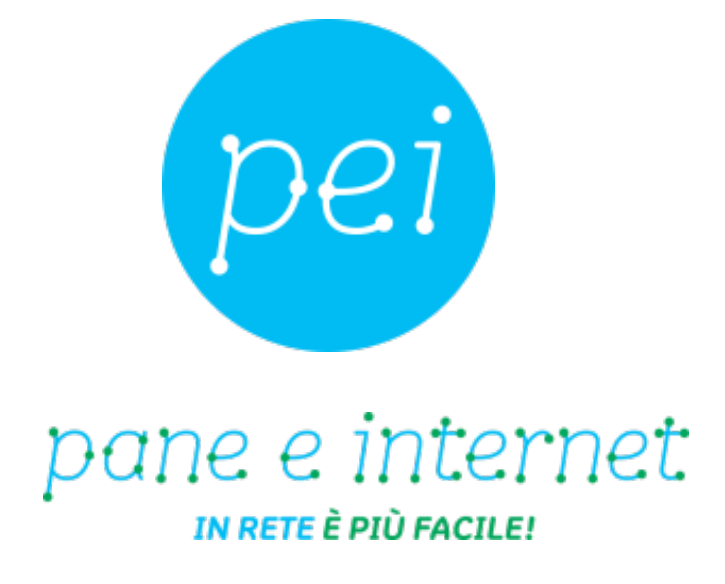

## www.paneeinternet.it

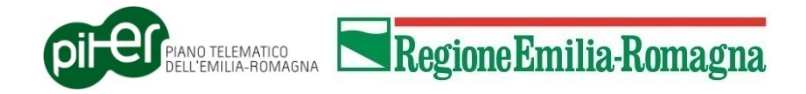